# Verificar APIs usadas pelo vManage para reunir estatísticas

| Contents               |  |
|------------------------|--|
| ntrodução              |  |
| Pré-requisitos         |  |
| Componentes Utilizados |  |
| nformações de Apoio    |  |
| roblema                |  |
| olução                 |  |
| Conclusão              |  |

## Introdução

Este documento descreve como obter uma chamada de API específica usada pelo vManage para coletar estatísticas da sobreposição.

## Pré-requisitos

- A sobreposição de SD-WAN da Cisco deve estar ativa.
- Nenhuma configuração adicional é necessária

#### **Componentes Utilizados**

Este documento é baseado nestas versões de software e hardware:

Controladores SD-WAN versão 20.9.3

As informações neste documento foram criadas a partir de dispositivos em um ambiente de laboratório específico. Todos os dispositivos utilizados neste documento foram iniciados com uma configuração (padrão) inicial. Se a rede estiver ativa, certifique-se de que você entenda o impacto potencial de qualquer comando.

## Informações de Apoio

As chamadas de API (Application Programming Interface, Interface de programação de aplicativos) são úteis para reunir informações específicas de nó e sessão usando nós de monitoramento e, às vezes, têm a API exata que o vManage está usando para reunir as informações necessárias para usá-las em nós de monitoramento remoto.

## Problema

É necessário conhecer a API específica usada pelo vManage para coletar informações a serem usadas por um nó de monitoramento remoto.

# Solução

Como obter a ID de chamada da API que o vManage está usando para coletar informações sobre um dispositivo?

Etapa 1: Ative as Ferramentas de desenvolvedor da Web no navegador da Web e clique na guia Rede. Dependendo do navegador, essas ferramentas podem ser chamadas por nomes diferentes, como Ferramentas do desenvolvedor ou Web Inspetor.

Etapa 2: abra o vManage e vá para qualquer menu. Nesse caso, o menu Monitor > Overview está sendo verificado e procure as entradas registradas na guia Network. Clique nele e marque a guia Resposta no lado direito (também chamada de Revisão, dependendo do navegador) para confirmar se a entrada pertence à seção necessária . Neste exemplo, a seção WAN Edge Inventory está sendo inspecionada e o nome da API aparece na guia Response marcada como /device/vedgeinventory/detail.

| -      | ■ Cisco SD-WAN ② Select Resource Group • |                                                         |                     |          | Monitor - Overview         |          |                                                                               |                                       |  |  |  |  |  |  |  |
|--------|------------------------------------------|---------------------------------------------------------|---------------------|----------|----------------------------|----------|-------------------------------------------------------------------------------|---------------------------------------|--|--|--|--|--|--|--|
|        | WAN Edg                                  | e Inventory 💿                                           |                     | Tr       | ransport Health            | 0        | By Loss 🗸 24 Hours 🗸                                                          | Top Applications 0                    |  |  |  |  |  |  |  |
| E      | Total                                    |                                                         | 317                 |          | 0.01                       |          |                                                                               |                                       |  |  |  |  |  |  |  |
|        | Authorized                               |                                                         | 317                 |          | 0.008                      |          |                                                                               | * *                                   |  |  |  |  |  |  |  |
|        | Deployed                                 |                                                         | 7                   | (%) \$50 | 0.006                      |          |                                                                               |                                       |  |  |  |  |  |  |  |
| R 1    | D Inspector                              | Console  Debugger ↑↓ Network  Sty                       | le Editor 🕥 Perfor  | nance    | 0.004<br>D: Memory 🗄 Stora | ge 🕇 Ac  | cessibility 2020 Application                                                  |                                       |  |  |  |  |  |  |  |
| Û      | Filter URLs                              |                                                         |                     |          |                            |          | + Q Q AI H                                                                    | TML CSS JS XHR Fonts Images Media     |  |  |  |  |  |  |  |
| Status | Method                                   | File                                                    | Initiator           | Type     | Transferred                | Size     | Headers Cookies Reques Response                                               | Timings Stack Trace Security          |  |  |  |  |  |  |  |
| 0      | GET                                      | fields                                                  | polyfills.910106c75 |          | NS BINDING ABOR            | 0.8      | ₽ Filter properties                                                           |                                       |  |  |  |  |  |  |  |
| 6      | GET                                      | loss percentage?limit=5&guery=("guery"-("condition"-"AN | polyfills 910106c75 |          | NS BINDING ABOR            | 0.8      | JSON                                                                          |                                       |  |  |  |  |  |  |  |
| 0      | GET                                      | fields                                                  | polyfills.910106c75 |          | NS BINDING ABOR            | 0.8      | ▼ header: Object { generatedOn: 1695869335977, title:                         | "WAN Edge Inventory", viewKeys: {}, } |  |  |  |  |  |  |  |
| 0      | GET                                      | loss?limit=25                                           | polyfills.910106c75 |          | NS BINDING ABOR            | 0.8      | generatedOn: 1695869335977                                                    |                                       |  |  |  |  |  |  |  |
| 384    | GET                                      | p-f143d409.entry.js                                     | p-9227bedb.js:1 (sc | js       | cached                     | 15.27 kB | title: "www.edge inventory" viewKeys: Object ( preferenceKey: "arid-vedgeInve | ntory", uniqueKey: [] }               |  |  |  |  |  |  |  |
| 200    | GET                                      | overview 🦛                                              | polyfills.910106c75 | json     | 457 B                      | 28 B     | ▶ columns: [ {}, {} ]                                                         |                                       |  |  |  |  |  |  |  |
| 288    | GET                                      | summary?isCached=true                                   | polyfills.910106c75 | json     | 679 B                      | 626 B    | ▶ fields: [ {}, {} ]                                                          |                                       |  |  |  |  |  |  |  |
| 909    | OFT                                      | tionutil                                                | polyfille 01010Ee75 | lean     | 770 D                      | 104.68   | ✓ data: [ (}, {}, {}, {} ]                                                    |                                       |  |  |  |  |  |  |  |
| 288    | GET                                      | summary 🔷                                               | polyfills.910106c75 | json     | 738 B                      | 838 B    | v u:<br>name: "Total"                                                         |                                       |  |  |  |  |  |  |  |
| 200    | GET                                      | Tields                                                  | polymis.910106c75   | json     | 119 B                      | 842 B    | list: "Total"                                                                 |                                       |  |  |  |  |  |  |  |
|        | GET                                      | loss_percentage?limit=5&query={"query":{"condition":"AN | polyfills.910106c75 |          | NS_BINDING_ABOR            | 0 B      | value: 317                                                                    |                                       |  |  |  |  |  |  |  |
| 200    | GET                                      | fields                                                  | polyfills.910106c75 | json     | 747 B                      | 898 B    | detailsURL: "/dataservice/device/vedgeinventory                               | //detail=                             |  |  |  |  |  |  |  |

Etapa 3: para confirmar o nome da API e a resposta, clique na guia Cabeçalhos no mesmo evento.

| Status<br>200 | Method<br>GET | File<br>summary?isCached=true                           | Initiator<br>polyfills.910106c75 | Type<br>json | Transferred<br>679 B | Size<br>626 B | e                                                                          | Headers<br>Filter Headers         | Cookies               | Request      | Response | Timings | Stack Trace | Se |
|---------------|---------------|---------------------------------------------------------|----------------------------------|--------------|----------------------|---------------|----------------------------------------------------------------------------|-----------------------------------|-----------------------|--------------|----------|---------|-------------|----|
| 200           | GET           | tlocutil -A                                             | polyfills.910106c75              | json         | 778 B                | 1.04 kB       | GET https://172.18.121.103:12337/dataservice/device/vedgeinventory/summary |                                   |                       |              |          |         |             |    |
| 200           | GET           | summary 🚗                                               | polyfills.910106c75              | json         | 738 B                | 838 8         |                                                                            |                                   |                       |              |          |         |             |    |
| 200           | GET           | fields                                                  | polyfills.910106c75              | json         | 719 B                | 842 B         |                                                                            | Status                            | 200 OK (              | Ð            |          |         |             |    |
|               | GET           | loss_percentage?limit=5&query={"query":{"condition":"AN | polyfills.910106c75              |              | NS_BINDING_ABOR      | 0 B           | Ŀ                                                                          | Version                           | HTTP/1.1              |              |          |         |             |    |
| 200           | GET           | fields                                                  | polyfills.910106c75              | json         | 747 B                | 898 B         | Ľ                                                                          | Transferred                       | 738 B (83             | 8 B size)    |          |         |             |    |
| 200           | GET           | loss?limit=25                                           | polyfills.910106c75              | json         | 815 B                | 1.01 kB       | ь                                                                          | Referrer Policy<br>DNS Resolution | strict-orig<br>System | in-when-cros | s-origin |         |             |    |
| 204           | OFT           | - h70-litest is                                         | and at                           | 10           | anahad               | 470.0         |                                                                            |                                   |                       |              |          |         | _           |    |

# Conclusão

Através das ferramentas de desenvolvedor de navegador da Web em um navegador, é possível conhecer as APIs usadas pelo UI vManage. Isso ajuda a saber quais APIs são usadas para coletar informações usando nós de monitoramento remoto de diferentes fornecedores.

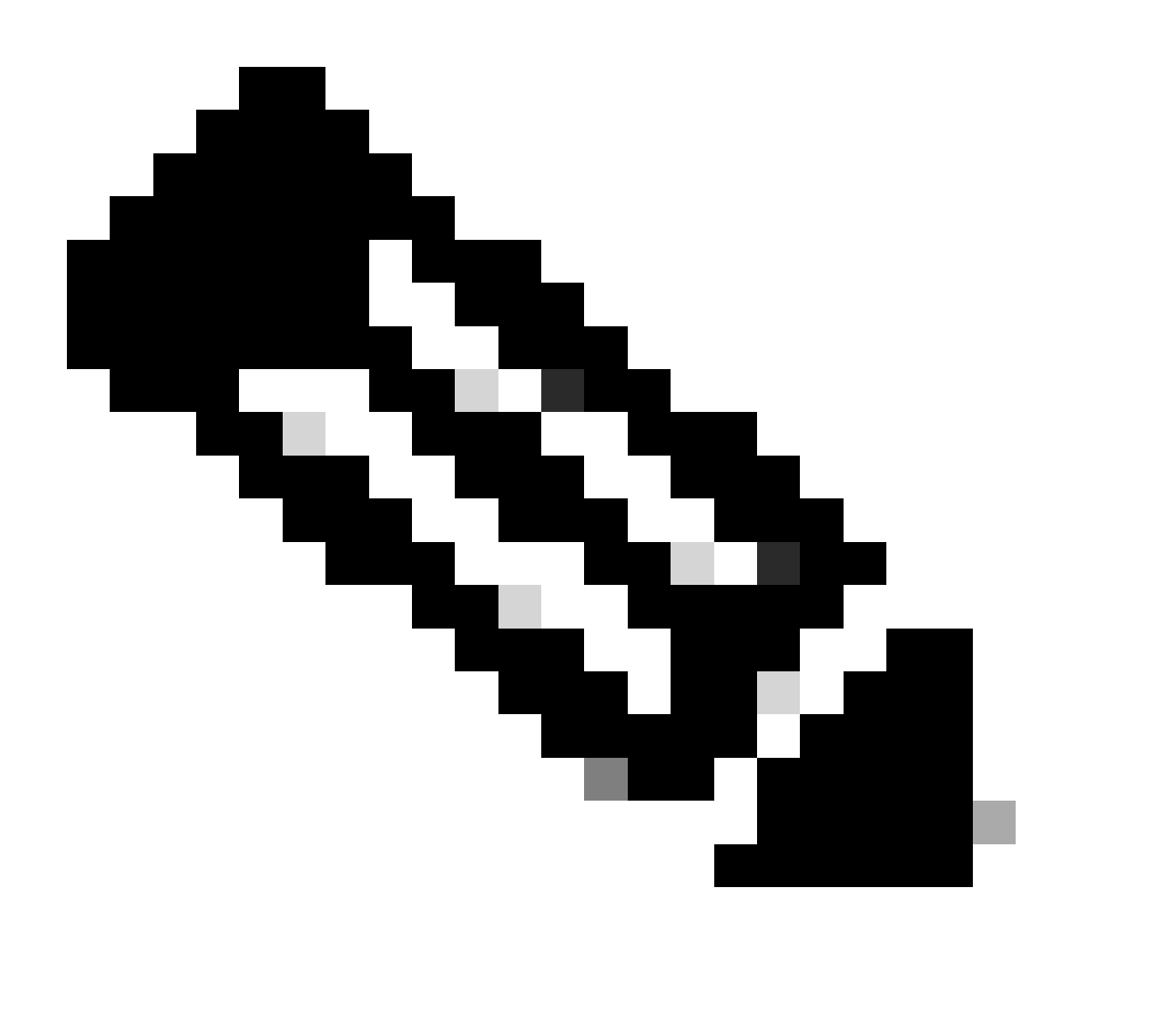

Observação: para obter mais informações sobre a API, consulte o <u>Documento da API do</u> <u>Cisco SD-WAN vManage</u>.

#### Sobre esta tradução

A Cisco traduziu este documento com a ajuda de tecnologias de tradução automática e humana para oferecer conteúdo de suporte aos seus usuários no seu próprio idioma, independentemente da localização.

Observe que mesmo a melhor tradução automática não será tão precisa quanto as realizadas por um tradutor profissional.

A Cisco Systems, Inc. não se responsabiliza pela precisão destas traduções e recomenda que o documento original em inglês (link fornecido) seja sempre consultado.